1 – Na tela inicial do sistema, clique no botão avançar na parte inferior.

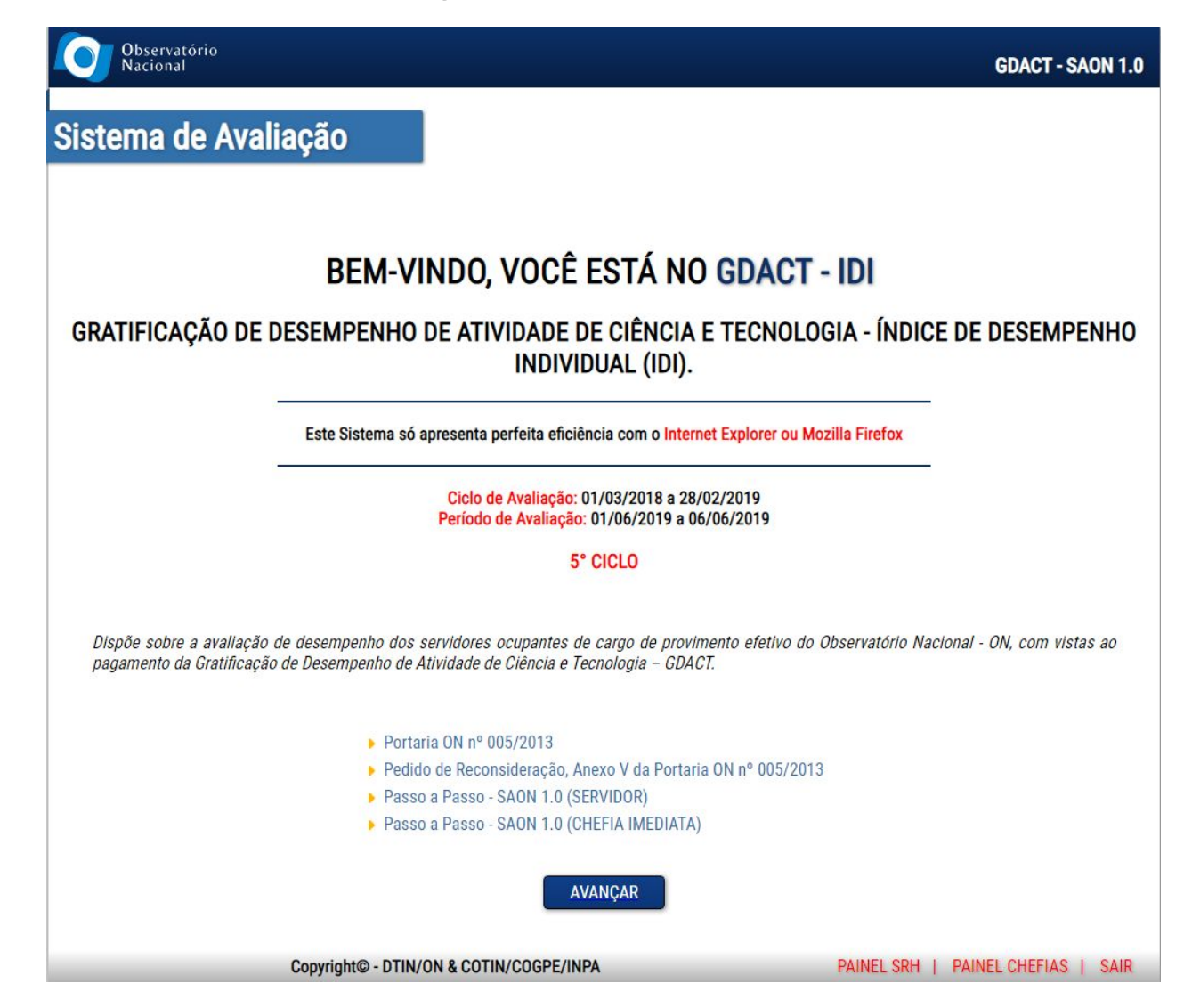

2 – Selecione a coordenação onde está lotado.

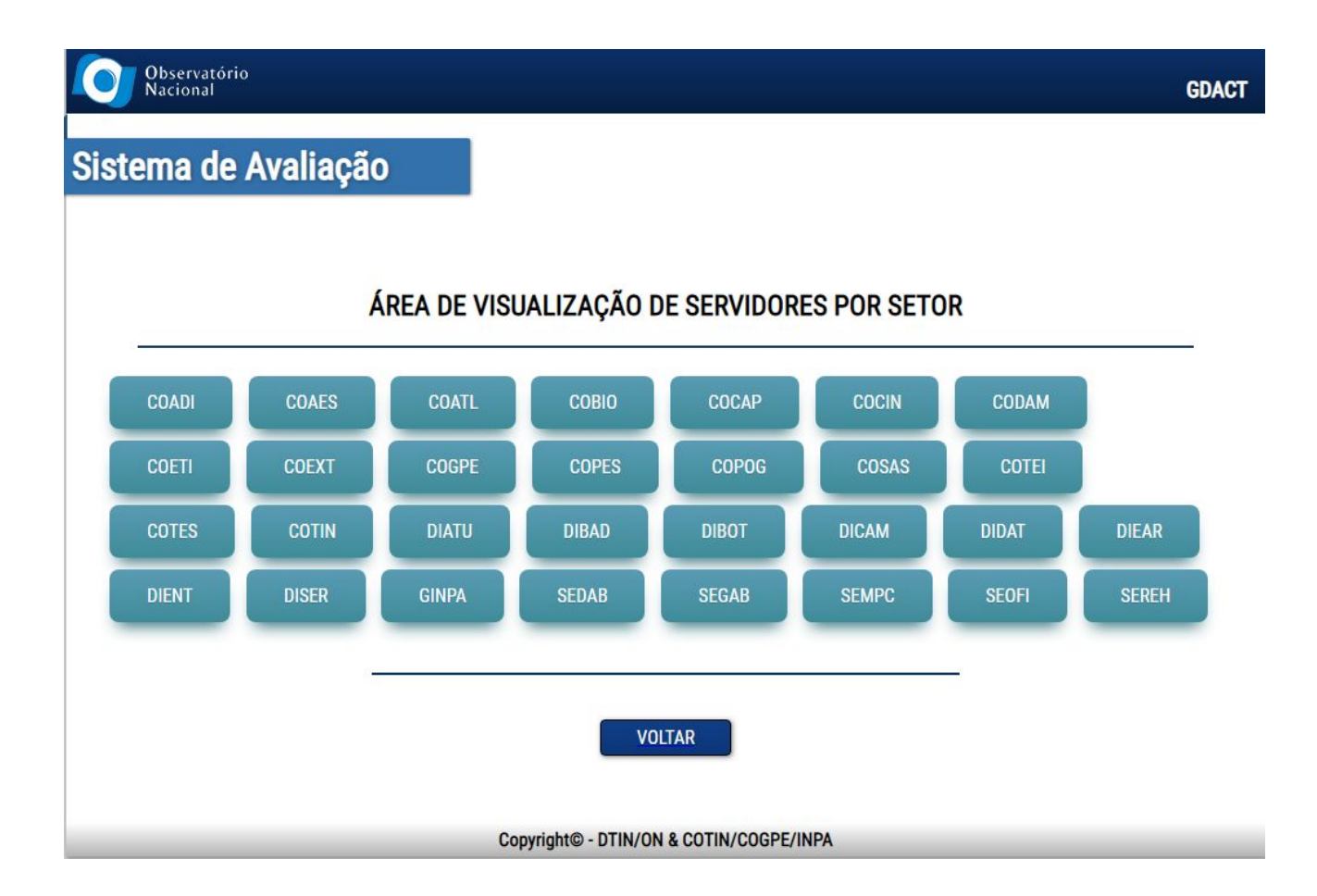

3 – Na tela 3, você deverá selecionar o seu nome.

| ES PARA AVALIAÇÃO GDACT |                                                                                                    |
|-------------------------|----------------------------------------------------------------------------------------------------|
| u grupo                 |                                                                                                    |
| ORMAÇÃO                 |                                                                                                    |
| EMAQUE                  |                                                                                                    |
| jo Sigla Organizacional |                                                                                                    |
| ENTE COTIN              |                                                                                                    |
| ICO COTIN               |                                                                                                    |
| ICO COTIN               |                                                                                                    |
| ENTE COTIN              |                                                                                                    |
| ICO COTIN               |                                                                                                    |
| ICO COTIN               |                                                                                                    |
| ICO COTIN               |                                                                                                    |
| ICO COTIN               |                                                                                                    |
| STA COTIN               |                                                                                                    |
| )GISTA COTIN            |                                                                                                    |
| )GISTA COTIN            |                                                                                                    |
| ICO COTIN               |                                                                                                    |
|                         | r grupo<br>FORMAÇÃO<br>EMAQUE<br>PO Sigla Organizacional<br>ENTE COTIN<br>ICO COTIN<br>ICO COTIN |

Copyright© - DTIN/ON & COTIN/COGPE/INPA

4 – Faça o login utilizando a mesma senha do e-mail do INPA.

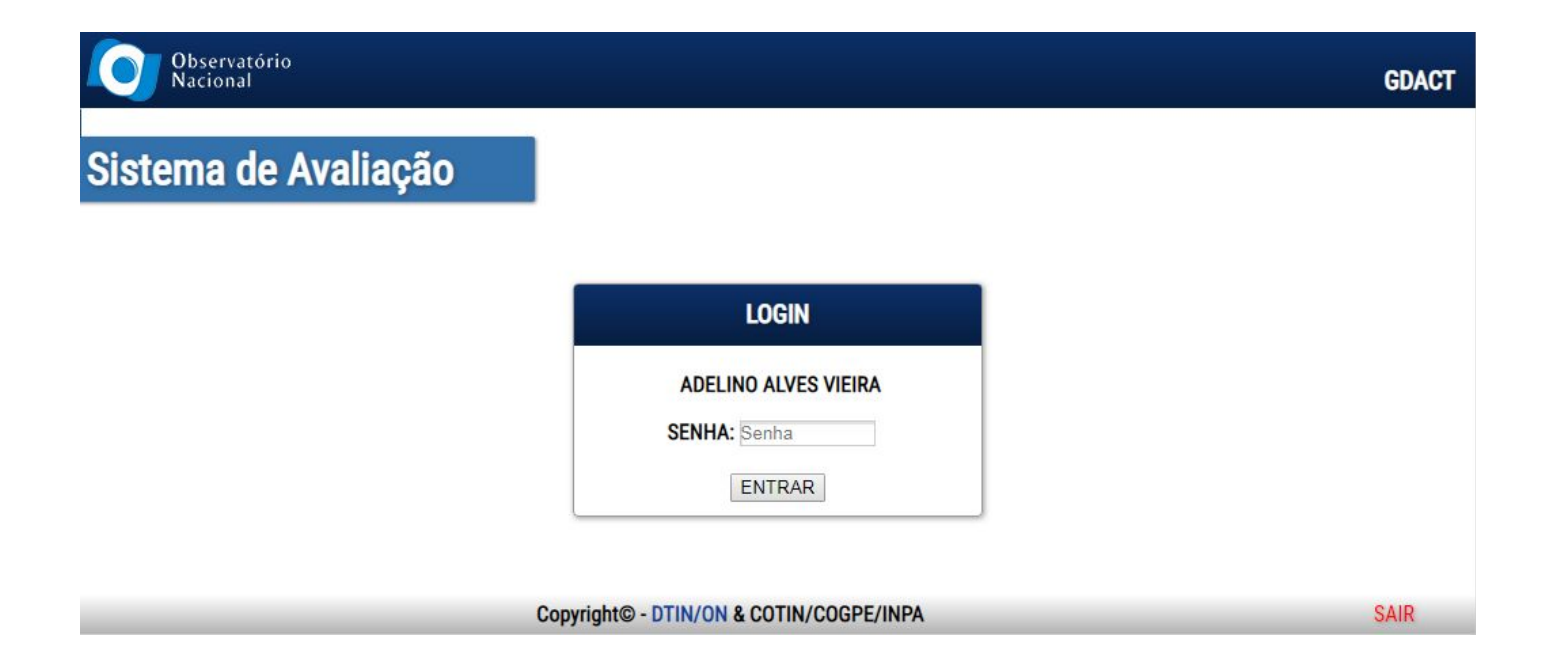

5 - Na tela seguinte será mostrado alguns dados do servidor, e logo abaixo todos os integrantes do seu grupo de avaliação. Você terá que fazer a avaliação do seu superior, dos integrantes do seu grupo, e por último a sua.

|                               | Observatório<br>Nacional            |                                                                                                    | DTIN/COTIN - GDACT-IDI                                                                        |                                           |
|-------------------------------|-------------------------------------|----------------------------------------------------------------------------------------------------|-----------------------------------------------------------------------------------------------|-------------------------------------------|
|                               | Alteração de                        | Dados de Servidores - GDACT                                                                                                    |                                                                                               |                                           |
|                               |                                     | DADOS DO AVALIADOR         Grupo de avaliação:       5         Nome do Servidor:       ADELINO ALVES VIEIRA         Unidade Organizacional:       Coordenação de Tecnologia da Informação         Sigla da Unidade Organizacional:       COTIN         Matrícula SIAPE:       00663337         Cargo Efetivo:       ASSISTENTE         Ramal:       3643-3271 | ]                                                                                             |                                           |
|                               |                                     | Email: adelino@inpa.gov.br                                                                                                    | Clique na caixa<br>nome do seu gr                                                             | para selecionar um<br>upo e em seguida    |
| NTEGRANTES I<br>GRUPO DE AVAL | ALIAÇÃO CLAUDIO DE OLIVEIRA PEREIRA |                                                                                                    | clique em avalia                                                                              | r.<br>Você só poderá fazer                |
|                               |                                     | Selecione um nome para Avaliar: Selecione o par para avaliação! • AVALIAR                                                                                                    | Avaliar: Selecione o par para avaliação! •<br>AVALIAR AVALIAR AVALIAR AVALIAR AVALIAR AVALIAR | ão após finalizar a dos os integrantes do |

 6 - Após selecionar o nome e clicar em avaliar, abrirá a tela de avaliação, nela você terá que atribuir pontos aos quesitos dos fatores de competência em uma escala de 1 a 5 como explicado no formulário. Depois de atribuir os pontos, ao final da página clique em ver resumo da avaliação.

|          | VER RESUMO DA AVALIAÇÃO         |        |
|----------|---------------------------------|--------|
|          |                                 |        |
| Copyrigh | t© - DTIN/ON & COTIN/COGPE/INPA | VOLTAR |

6.1. Todos os quesitos dos fatores de competência devem ser avaliados, caso contrário você não poderá finalizar a avaliação e a seguinte tela aparecerá.

| Observatório<br>Nacional                               | SAON - 1.0 |
|--------------------------------------------------------|------------|
| Sistema de Avaliação                                   |            |
|                                                        |            |
| Desculpe, faltou algum Ãtem para ser avaliado,         |            |
| por favor retorne e faça uma revisão em sua avaliação. |            |
| VOLTAR                                                 |            |
| Copyright© - DTIN/ON                                   | SAIR       |

7- Preenchido corretamente a avaliação, ao clicar em ver resumo da avaliação, você verá a tela FADI (Ficha de Avaliação de Desempenho Individual) que contém o resultado da avaliação. Caso queira refazer clique em voltar e refazer, senão clique em enviar avaliação.

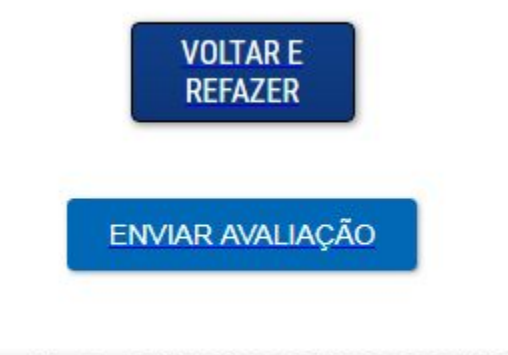

Copyright© - DTIN/ON & COTIN/COGPE/INPA

8 – Após finalizar a avaliação de todos os integrantes do seu grupo e a sua Autoavaliação, faça o login novamente, você perceberá que um novo ícone aparece ao final da página. Clique no ícone no final da página para visualizar o resumo final e a sua nota.

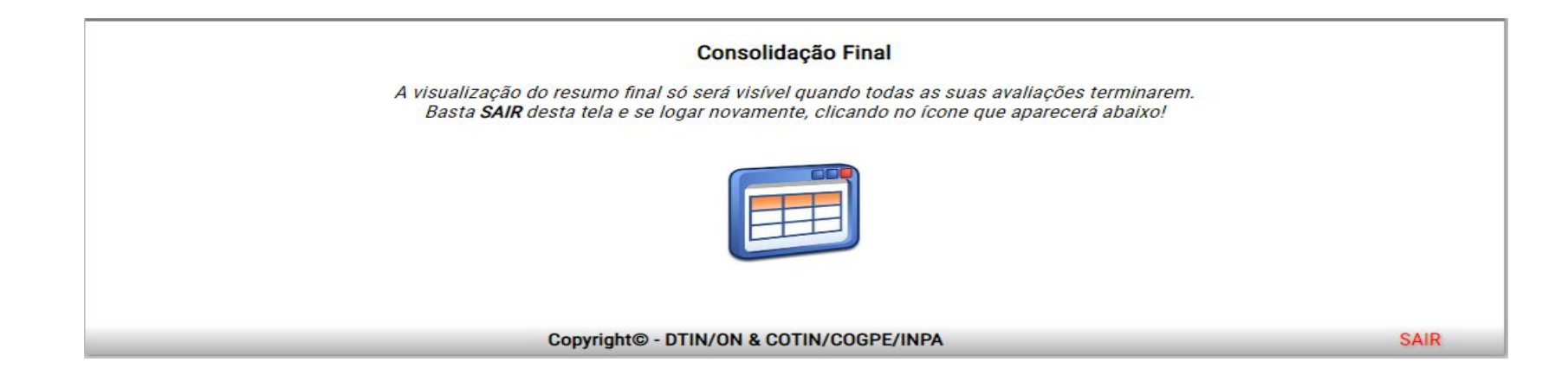